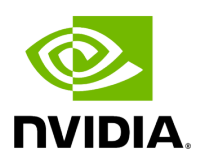

## Deploying BlueField Software Using BFB from Host

## Table of contents

| Prepare Host for BFB Update Flow                                                          |
|-------------------------------------------------------------------------------------------|
| Uninstall Previous Software from Host                                                     |
| Install RShim on Host                                                                     |
| Ensure RShim Running on Host                                                              |
| Updating BlueField Software using BFB image                                               |
| BFB Image Types                                                                           |
| Downloading the BFB Image                                                                 |
| BFB Installation                                                                          |
| Verify BFB is Install Completed Successfully                                              |
| Apply New BFB Image                                                                       |
| Optional Steps Post Installation of BF-Bundle (DPU Mode with BlueField<br>Arm OS Running) |
| Updating NVConfig Params from Host                                                        |
| Default Network Interface Configuration                                                   |
| Default Ports and OVS Configuration                                                       |
| DHCP Client Configuration                                                                 |
| Ubuntu Boot Time Optimizations                                                            |
| Ubuntu Dual Boot Support                                                                  |
| Installing Ubuntu OS Image Using Dual Boot                                                |

### (i) Info

It is recommended to upgrade your BlueField product to the latest software and firmware versions available to benefit from new features and latest bug fixes.

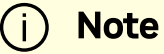

This procedure assumes that a NVIDIA® BlueField® networking platform (DPU or SuperNIC) has already been installed in a server according to the instructions detailed in the <u>BlueField device's</u> <u>hardware user guide</u>.

The following table lists an overview of the steps required to install Ubuntu BFB on your BlueField:

| Step | Procedure                                   | Link to Section                       |
|------|---------------------------------------------|---------------------------------------|
| 1    | Uninstall previous DOCA on host (if exists) | Uninstall Previous Software from Host |
| 2    | Install RShim on the host                   | Install RShim on Host                 |
| 3    | Verify that RShim is running on the host    | Ensure RShim Running on Host          |
| 4    | Install the Ubuntu BFB image                | BFB Installation                      |
| 5    | Verify installation completed successfully  | Verify BFB is Installed               |

### **Prepare Host for BFB Update Flow**

## **Uninstall Previous Software from Host**

If an older DOCA software version is installed on your host, make sure to uninstall it before proceeding with the installation of the new version:

| Ubuntu          | host# for f in \$( dpkglist   grep doca   awk '{print<br>\$2}' ); do echo \$f ; apt removepurge \$f -y ; done<br>host# sudo apt-get autoremove |
|-----------------|----------------------------------------------------------------------------------------------------|
| CentOS<br>/RHEL | host# for f in \$(rpm -qa  grep -i doca ) ; do yum -y<br>remove \$f; done<br>host# yum autoremove<br>host# yum makecache                       |

## **Install RShim on Host**

Before installing the RShim driver, verify that the RShim devices, which will be probed by the driver, are listed under lsusb or lspci.

lspci | grep -i nox

Output example:

```
27:00.0 Ethernet controller: Mellanox Technologies MT42822
BlueField-2 integrated ConnectX-6 Dx network controller
27:00.1 Ethernet controller: Mellanox Technologies MT42822
BlueField-2 integrated ConnectX-6 Dx network controller
27:00.2 Non-Volatile memory controller: Mellanox Technologies NVMe
SNAP Controller
27:00.3 DMA controller: Mellanox Technologies MT42822 BlueField-2
SoC Management Interface // This is the RShim PF
```

RShim is compiled as part of the doca-runtime package in the doca-host-repo-ubuntu<version>\_amd64 file (.deb or .rpm).

### To install doca-runtime:

| OS                 | Procedure                                                                                                    |  |  |
|--------------------|----------------------------------------------------------------------------------------------------|--|--|
|                    | <ol> <li>Download the DOCA Runtime host package from the "Installation<br/><u>Files</u>" section in the <i>NVIDIA DOCA Installation Guide for Linux</i>.</li> <li>Unpack the deb repo. Run:</li> </ol>        |  |  |
|                    | host# sudo dpkg -i doca-host-repo-<br>ubuntu <version>_amd64.deb</version>                                                                                                    |  |  |
| Libuatu (Dabian    | 3. Perform apt update. Run:                                                                                                    |  |  |
| Obuntu/Debian      | host# sudo apt-get update                                                                                                    |  |  |
|                    | 4. Run apt install for DOCA runtime package.                                                                                                    |  |  |
|                    | host# sudo apt install doca-runtime                                                                                                    |  |  |
| CentOS/RHEL<br>7.x | <ol> <li>Download the DOCA runtime host package from the "<u>Installation</u><br/><u>Files</u>" section in the <i>NVIDIA DOCA Installation Guide for Linux</i>.</li> <li>Unpack the RPM repo. Run:</li> </ol> |  |  |
|                    | host# sudo rpm -Uvh doca-host-repo-<br>rhel <version>.x86_64.rpm</version>                                                                                                    |  |  |
|                    | 3. Enable new yum repos. Run:                                                                                                    |  |  |
|                    | host# sudo yum makecache                                                                                                    |  |  |
|                    | 4. Run yum install to install DOCA runtime package.                                                                                                    |  |  |

| OS                  | Procedure                                                                                                    |  |  |
|---------------------|----------------------------------------------------------------------------------------------------|--|--|
|                     | host# sudo yum install doca-runtime                                                                                                    |  |  |
|                     | <ol> <li>Download the DOCA runtime host package from the "Installation<br/><u>Files</u>" section in the <i>NVIDIA DOCA Installation Guide for Linux</i>.</li> <li>Unpack the RPM repo. Run:</li> </ol> |  |  |
|                     | host# sudo rpm -Uvh doca-host-repo-<br>rhel <version>.x86_64.rpm</version>                                                                                                    |  |  |
| CentOS/RHEL         | 3. Enable new dnf repos. Run:                                                                                                    |  |  |
| 8.x or Rocky<br>8.6 | host# sudo dnf makecache                                                                                                    |  |  |
|                     | 4. Run dnf install to install DOCA runtime.                                                                                                    |  |  |
|                     | host# sudo dnf install doca-runtime                                                                                                    |  |  |
|                     |                                                                                                    |  |  |

## **Ensure RShim Running on Host**

1. Verify RShim status. Run:

sudo systemctl status rshim

Expected output:

```
active (running)
```

Deploying BlueField Software Using BFB from Host

Probing pcie-0000:<BlueField's PCIe Bus address on host> create rshim pcie-0000:<BlueField's PCIe Bus address on host> rshim<N> attached

Where <N> denotes RShim enumeration starting with 0 (then 1, 2, etc.) for every additional BlueField installed on the server.

If the text another backend already attached is displayed, users will not be able to use RShim on the host.

1. If the previous command displays inactive or another error, restart RShim service. Run:

sudo systemctl restart rshim

2. Verify RShim status again. Run:

sudo systemctl status rshim

2. Display the current setting. Run:

This output indicates that the RShim service is ready to use.

# Updating BlueField Software using BFB image

## **BFB Image Types**

The BFB image is available in two formats:

- BF-Bundle includes BlueField firmware and BlueField Arm OS as well as DOCA
- BF-FW-Bundle includes BlueField firmware only

Select the appropriate image for you.

| i) Info                     |  |
|-----------------------------|--|
| Both images end with *.bfb. |  |
|                             |  |

## Downloading the BFB Image

To download the BFB image, BF-Bundle or BF-FW-Bundle go to the <u>NVIDIA DOCA</u> <u>Downloads</u> page.

## **BFB** Installation

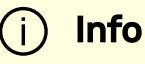

To upgrade the BMC firmware using BFB, the user must provide the current BMC credentials in the bf.cfg. Refer to "<u>Customizing</u> <u>BlueField Software Deployment</u>" for more information.

### i) Note

Upgrading the BlueField networking platform using BFB Bundle updates the NIC firmware by default. NIC firmware upgrade triggers a

NIC reset flow via mlxfwreset in the BlueField Arm.

If this reset flow cannot complete or is not supported on your setup, **bfb-install** alerts about it at the end of the installation. In this case, perform a <u>BlueField system-level reset</u>.

To skip NIC firmware upgrade during BFB Bundle installation, provide the parameter WITH\_NIC\_FW\_UPDATE=no in the bf.cfg text file when running bfb-install.

### i Note

All new BlueField-2 devices and all BlueField-3 are secure boot enabled, hence all the relevant SW images (ATF/UEFI, Linux Kernel and Drivers) must be signed in order to boot. All formally published SW images are signed.

### / Warning

When installing the BFB bundle in NIC mode, users must perform the following:

1. Prior to installing the BFB bundle, users must unbind each NIC port, using its PCIe function address. For example:

```
[host]# lspci -d 15b3:
21:00.0 Ethernet controller: Mellanox
Technologies MT43244 BlueField-3 integrated
ConnectX-7 network controller (rev 01)
21:00.1 Ethernet controller: Mellanox
Technologies MT43244 BlueField-3 integrated
ConnectX-7 network controller (rev 01)
```

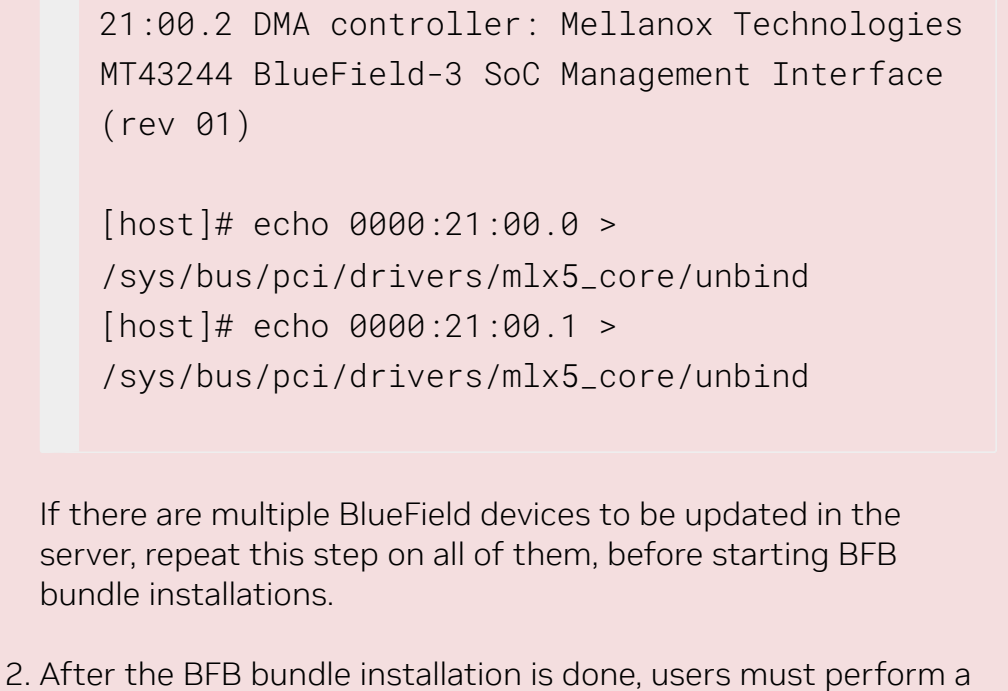

2. After the BFB bundle installation is done, users must perform a warm reboot or power cycle on the host.

To install the BFB image, run on the host side:

```
# bfb-install -h
syntax: bfb-install --bfb|-b <BFBFILE> [--config|-c <bf.cfg>] \
 [--rootfs|-f <rootfs.tar.xz>] --rshim|-r <rshimN> [--help|-h]
```

The bfb-install utility is installed by the RShim package.

This utility script pushes the BFB image and optional configuration (bf.cfg file) to the BlueField side and checks and prints the BFB installation progress. To see the BFB installation progress, please install the pv Linux tool.

### A Warning

BFB image installation must complete before restarting the system/BlueField. Doing so may result in anomalous behavior of the BlueField (e.g., it may not be accessible using SSH). If this happens, re-

initiate the update process with bfb-install to recover the BlueField.

The following is an output example of the installation of a BF-Bundle (including BlueField Arm OS Ubuntu 22.04) with the bfb-install script assuming pv has been installed:

# bfb-install --bfb <BlueField-BSP>.bfb --config bf.cfg --rshim rshim0 Pushing bfb + cfg 1.46GiB 0:01:11 [20.9MiB/s] [ <=> Collecting BlueField booting status. Press Ctrl+C to stop... INFO[PSC]: PSC BL1 START INFO[BL2]: start INFO[BL2]: boot mode (rshim) INF0[BL2]: VDDQ: 1120 mV INFO[BL2]: DDR POST passed INFO[BL2]: UEFI loaded INFO[BL31]: start INFO[BL31]: lifecycle Production INFO[BL31]: MB8: VDD adjustment complete INF0[BL31]: VDD: 743 mV INFO[BL31]: power capping disabled INFO[BL31]: runtime INFO[UEFI]: eMMC init INFO[UEFI]: eMMC probed INFO[UEFI]: UPVS valid INFO[UEFI]: PMI: updates started INFO[UEFI]: PMI: total updates: 1 INFO[UEFI]: PMI: updates completed, status 0 INFO[UEFI]: PCIe enum start INFO[UEFI]: PCIe enum end INFO[UEFI]: UEFI Secure Boot (disabled) INFO[UEFI]: exit Boot Service INFO[MISC]: : Found bf.cfg

```
INF0[MISC]: : Ubuntu installation started
INF0[MISC]: bfb_pre_install
INF0[MISC]: Installing OS image
INF0[MISC]: : Changing the default password for user ubuntu
INF0[MISC]: : Running bfb_modify_os from bf.cfg
INF0[MISC]: : Ubuntu installation finished
```

### Verify BFB is Install Completed Successfully

In DPU mode, after installation of the Ubuntu OS is complete, the following note appears in /dev/rshim0/misc on first boot:

...
INFO[MISC]: Linux up
INFO[MISC]: DPU is ready

DPU is ready indicates that all the relevant services are up, and users can log into the system.

After the installation of the Ubuntu 22.04 BFB, the configuration detailed in the following sections is generated.

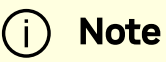

Make sure all the services (including cloud-init) are started on BlueField and to perform a graceful shutdown before power cycling the host server.

BlueField OS image version is stored under /etc/mlnx-release in the BlueField:

```
# cat /etc/mlnx-release
bf-bundle-2.9.0-<version>_ubuntu-22.04_prod
```

Check the NIC firmware version from the host and make sure the new version is applied:

| # flint -d /dev/mst/mt41692_pciconf0 q |                            |                    |  |
|----------------------------------------|----------------------------|--------------------|--|
| Image type:                            | FS4                        |                    |  |
| FW Version:                            | 32.43.0366                 |                    |  |
| <pre>FW Version(Running):</pre>        | 32.43.0318                 |                    |  |
| FW Release Date:                       | 12.10.2024                 |                    |  |
| Product Version:                       | 32.43.0318                 |                    |  |
| Rom Info:                              | type=UEFI Virtio n         | et version=21.4.13 |  |
| cpu=AMD64,AARCH64                      |                            |                    |  |
|                                        | type=UEFI Virtio b         | lk version=22.4.14 |  |
| cpu=AMD64,AARCH64                      |                            |                    |  |
|                                        | type=UEFI version=14.36.12 |                    |  |
| cpu=AMD64,AARCH64                      |                            |                    |  |
|                                        | type=PXE version=3         | .7.500 cpu=AMD64   |  |
| Description:                           | UID                        | GuidsNumber        |  |
| Base GUID:                             | c470bd0300cbe708           | 38                 |  |
| Base MAC:                              | c470bdcbe708               | 38                 |  |
| Image VSD:                             | N/A                        |                    |  |
| Device VSD:                            | N/A                        |                    |  |
| PSID:                                  | MT_0000000001              |                    |  |
| Security Attributes:                   | secure-fw                  |                    |  |

If the version of the NIC firmware is different from the running firmware version as is the case in this example, then a <u>BlueField system-level reset</u> is required.

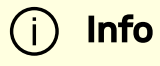

To verify the version of the installed BMC components, refer to the BMC documentation:

- <u>Retrieving Golden Image Version Information Using Redfish</u>
- Fetching Running BMC Firmware Version
- Fetching Running CEC Firmware Version

In NIC mode, verify the NIC firmware and BMC components versions using Redfish.

## **Apply New BFB Image**

BlueField must be restarted to apply the new firmware. To restart BlueField:

- 1. Perform a graceful shutdown of the BlueField Arm OS.
- 2. Power cycle the server to complete the restart.

Alternatively, a server reboot may be done instead of power cycle by following these steps:

1. Graceful shutdown the BlueField Arm OS.

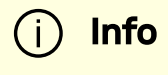

Without graceful shutdown of BlueField Arm OS during server reboot, the BlueField Arm side does not undergo a restart process (so only NIC firmware is applied).

- 2. Wait until completed.
- 3. Reboot the server (ATF, UEFI, BlueField Arm OS, NIC firmware is applied).

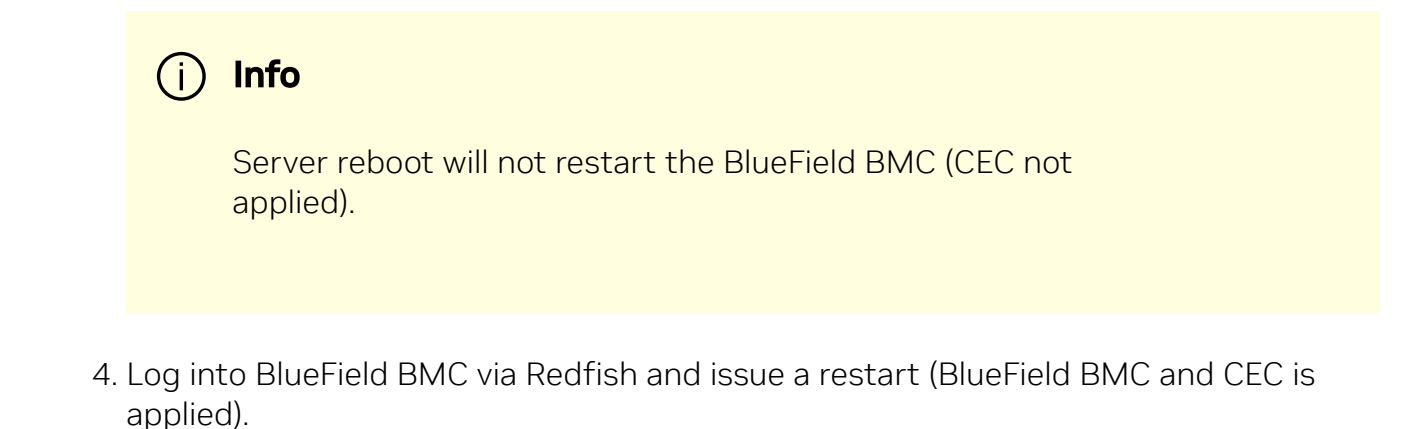

# Optional Steps Post Installation of BF-Bundle (DPU Mode with BlueField Arm OS Running)

## **Updating NVConfig Params from Host**

1. Optional. To reset the BlueField NIC firmware configuration (aka Nvconfig params) to their factory default values, run the following from the BlueField ARM OS or from the host OS:

```
# sudo mlxconfig -d /dev/mst/<MST device> -y reset
Reset configuration for device /dev/mst/<MST device>? (y/n)
[n] : y
Applying... Done!
-I- Please reboot machine to load new configurations.
```

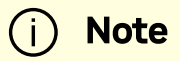

For now, please ignore tool's instruction to reboot

```
(i) Note
    To learn what MST device the BlueField has on your setup, run:
       mst start
       mst status
    Example output taken on a multiple BlueField host:
       // The MST device corresponds with PCI Bus
       address.
       MST modules:
           MST PCI module is not loaded
           MST PCI configuration module loaded
       MST devices:
       /dev/mst/mt41692_pciconf0
                                         - PCI
       configuration cycles access.
       domain:bus:dev.fn=0000:03:00.0 addr.reg=88
       data.reg=92 cr_bar.gw_offset=-1
                                            Chip
       revision is: 01
       /dev/mst/mt41692_pciconf1
                                          - PCI
       configuration cycles access.
       domain:bus:dev.fn=0000:83:00.0 addr.reg=88
       data.reg=92 cr_bar.gw_offset=-1
                                            Chip
       revision is: 01
```

/dev/mst/mt41686\_pciconf0 - PCI configuration cycles access. domain:bus:dev.fn=0000:a3:00.0 addr.reg=88 data.reg=92 cr\_bar.gw\_offset=-1 Chip revision is: 01

The MST device IDs for the BlueField-2 and BlueField-3 devices in this example are /dev/mst/mt41686\_pciconf0 and /dev/mst/mt41692\_pciconf0 respectively.

2. (Optional) Enable NVMe emulation. Run:

sudo mlxconfig -d <MST device> -y s NVME\_EMULATION\_ENABLE=1

3. Skip this step if your BlueField is Ethernet only. Please refer to section "Supported Platforms and Interoperability" under the Release Notes to learn your BlueField type.

If you have an InfiniBand-and-Ethernet-capable BlueField, the default link type of the ports will be configured to IB. If you want to change the link type to Ethernet, please run the following configuration:

sudo mlxconfig -d <MST device> -y s LINK\_TYPE\_P1=2 LINK\_TYPE\_P2=2

4. Perform a <u>BlueField system-level reset</u> for the new settings to take effect.

### i) Note

After modifying files on the BlueField, run the command sync to flush file system buffers to eMMC/SSD flash memory to avoid data

### **Default Network Interface Configuration**

Network interfaces are configured using the netplan utility:

```
# cat /etc/netplan/50-cloud-init.yaml
# This file is generated from information provided by the
datasource. Changes
# to it will not persist across an instance reboot. To disable
cloud-init's
# network configuration capabilities, write a file
# /etc/cloud/cloud.cfg.d/99-disable-network-config.cfg with the
following:
# network: {config: disabled}
network:
    ethernets:
        tmfifo net0:
            addresses:
            - 192.168.100.2/30
            dhcp4: false
            nameservers:
                addresses:
                - 192.168.100.1
            routes:
                metric: 1025
                to: 0.0.0.0/0
                via: 192.168.100.1
        oob_net0:
            dhcp4: true
    renderer: NetworkManager
    version: 2
```

```
# cat /etc/netplan/60-mlnx.yaml
network:
    ethernets:
        enp3s0f0s0:
            dhcp4: 'true'
        enp3s0f1s0:
            dhcp4: 'true'
    renderer: networkd
    version: 2
```

BlueField devices also have a local IPv6 (LLv6) derived from the MAC address via the STD stack mechanism. For a default MAC, 00:1A:CA:FF:FF:01, the LLv6 address would be

fe80::21a:caff:feff:ff01.

For multi-device support, the LLv6 address works with SSH for any number of BlueField devices in the same host by including the interface name in the SSH command:

```
host]# systemctl restart rshim
// wait 10 seconds
host]# ssh -6 ubuntu@fe80::21a:caff:feff:ff01%tmfifo_net<n>
```

### i Note

If tmfifo\_net<n> on the host does not have an LLv6 address,
restart the RShim driver:

systemctl restart rshim

## **Default Ports and OVS Configuration**

The /sbin/mlnx\_bf\_configure script runs automatically with ib\_umad kernel
module loaded (see /etc/modprobe.d/mlnx-bf.conf) and performs the following
configurations:

- 1. Ports are configured with switchdev mode and software steering.
- 2. RDMA device isolation in network namespace is enabled.
- 3. Two scalable function (SF) interfaces are created (one per port) if BlueField is configured with <u>Embedded CPU mode</u> (default):

```
# mlnx-sf -a show
SF Index: pci/0000:03:00.0/229408
  Parent PCI dev: 0000:03:00.0
  Representor netdev: en3f0pf0sf0
  Function HWADDR: 02:a9:49:7e:34:29
  Function trust: off
  Function roce: true
  Function eswitch: NA
  Auxiliary device: mlx5_core.sf.2
    netdev: enp3s0f0s0
    RDMA dev: mlx5 2
SF Index: pci/0000:03:00.1/294944
  Parent PCI dev: 0000:03:00.1
  Representor netdev: en3f1pf1sf0
  Function HWADDR: 02:53:8f:2c:8a:76
  Function trust: off
  Function roce: true
  Function eswitch: NA
  Auxiliary device: mlx5_core.sf.3
    netdev: enp3s0f1s0
```

```
RDMA dev: mlx5_3
```

The parameters for these SFs are defined in configuration file /etc/mellanox/mlnx-sf.conf.

```
/sbin/mlnx-sf --action create --device 0000:03:00.0 --sfnum 0
--hwaddr 02:61:f6:21:32:8c
/sbin/mlnx-sf --action create --device 0000:03:00.1 --sfnum 0
--hwaddr 02:30:13:6a:2d:2c
```

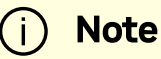

To avoid repeating a MAC address in the your network, the SF MAC address is set randomly upon BFB installation. You may choose to configure a different MAC address that better suit your network needs.

4. Two OVS bridges are created:

```
# ovs-vsctl show
f08652a8-92bf-4000-ba0b-7996c772aff6
Bridge ovsbr2
Port ovsbr2
Interface ovsbr2
type: internal
Port p1
Interface p1
Port en3f1pf1sf0
Interface en3f1pf1sf0
Port pf1hpf
Interface pf1hpf
```

```
Bridge ovsbr1

Port p0

Interface p0

Port pf0hpf

Interface pf0hpf

Port ovsbr1

Interface ovsbr1

type: internal

Port en3f0pf0sf0

Interface en3f0pf0sf0

ovs_version: "2.14.1"
```

The parameters for these bridges are defined in configuration file

/etc/mellanox/mlnx-ovs.conf

```
CREATE_OVS_BRIDGES="yes"
OVS_BRIDGE1="ovsbr1"
OVS_BRIDGE1_PORTS="p0 pf0hpf en3f0pf0sf0"
OVS_BRIDGE2="ovsbr2"
OVS_BRIDGE2_PORTS="p1 pf1hpf en3f1pf1sf0"
OVS_HW_OFFLOAD="yes"
OVS_START_TIMEOUT=30
```

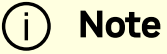

```
If failures occur in /sbin/mlnx_bf_configure or
configuration changes happen (e.g. switching to separated host
mode) OVS bridges are not created even if
CREATE_OVS_BRIDGES="yes".
```

5. OVS HW offload is configured.

### **DHCP Client Configuration**

```
/etc/dhcp/dhclient.conf:
send vendor-class-identifier "NVIDIA/BF/DP";
interface "oob_net0" {
  send vendor-class-identifier "NVIDIA/BF/00B";
  }
```

### **Ubuntu Boot Time Optimizations**

To improve the boot time, the following optimizations were made to Ubuntu OS image:

```
# cat /etc/systemd/system/systemd-networkd-wait-
online.service.d/override.conf
[Service]
ExecStart=
ExecStart=/usr/bin/nm-online -s -q --timeout=5
# cat /etc/systemd/system/NetworkManager-wait-
online.service.d/override.conf
[Service]
ExecStart=
ExecStart=/usr/lib/systemd/systemd-networkd-wait-online --
timeout=5
# cat /etc/systemd/system/networking.service.d/override.conf
[Service]
TimeoutStartSec=5
ExecStop=
```

```
ExecStop=/sbin/ifdown -a --read-environment --exclude=lo --force
--ignore-errors
```

This configuration may affect network interface configuration if DHCP is used. If a network device fails to get configuration from the DHCP server, then the timeout value in the two files above must be increased.

### **Grub Configuration:**

Setting the Grub timeout at 2 seconds with GRUB\_TIMEOUT=2 under

/etc/default/grub. In conjunction with the GRUB\_TIMEOUT\_STYLE=countdown parameter, Grub will show the countdown of 2 seconds in the console before booting Ubuntu. Please note that, with this short timeout, the standard Grub method for entering the Grub menu (i.e., SHIFT or Esc) does not work. Function key F4 can be used to enter the Grub menu.

### **System Services:**

docker.service is disabled in the default Ubuntu OS image as it dramatically affects boot time.

The kexec utility can be used to reduce the reboot time. Script

/usr/sbin/kexec\_reboot is included in the default Ubuntu 22.04 OS image to run corresponding kexec commands.

# kexec\_reboot

### **Ubuntu Dual Boot Support**

BlueField may be installed with support for dual boot. That is, two identical images of the BlueField OS may be installed using BFB.

The following is a proposed SSD partitioning layout for 119.24 GB SSD:

Device Start End Sectors Size Type

/dev/nvme0n1p1 2048 104447 102400 50M EFI System /dev/nvme0n1p2 104448 114550086 114445639 54.6G Linux filesystem /dev/nvme0n1p3 114550087 114652486 102400 50M EFI System /dev/nvme0n1p4 114652487 229098125 114445639 54.6G Linux filesystem /dev/nvme0n1p5 229098126 250069645 20971520 10G Linux filesystem

Where:

- /dev/nvme@n1p1 boot EFI partition for the first OS image
- /dev/nvme@n1p2 root FS partition for the first OS image
- /dev/nvme@n1p3 boot EFI partition for the second OS image
- /dev/nvme@n1p4 root FS partition for the second OS image
- /dev/nvme@n1p5 common partition for both OS images

For example, the following is a proposed eMMC partitioning layout for a 64GB eMMC:

| Device         | Start     | End       | Sectors  | Size  | Туре       |
|----------------|-----------|-----------|----------|-------|------------|
| /dev/mmcblk0p1 | 2048      | 104447    | 102400   | 50M   | EFI System |
| /dev/mmcblk0p2 | 104448    | 50660334  | 50555887 | 24.1G | Linux      |
| filesystem     |           |           |          |       |            |
| /dev/mmcblk0p3 | 50660335  | 50762734  | 102400   | 50M   | EFI System |
| /dev/mmcblk0p4 | 50762735  | 101318621 | 50555887 | 24.1G | Linux      |
| filesystem     |           |           |          |       |            |
| /dev/mmcblk0p5 | 101318622 | 122290141 | 20971520 | 10G   | Linux      |
| filesystem     |           |           |          |       |            |

Where:

- /dev/mmcblk0p1 boot EFI partition for the first OS image
- /dev/mmcblk0p2 root FS partition for the first OS image
- /dev/mmcblk0p3 boot EFI partition for the second OS image
- /dev/mmcblk0p4 root FS partition for the second OS image
- /dev/mmcblk0p5 common partition for both OS images

i) Note

The common partition can be used to store BFB files that will be used for OS image update on the non-active OS partition.

### Installing Ubuntu OS Image Using Dual Boot

Note (i)

For software upgrade procedure, please refer to section "<u>Upgrading</u> <u>Ubuntu OS Image Using Dual Boot</u>".

Add the values below to the bf.cfg configuration file (see section "<u>bf.cfg Parameters</u>" for more information).

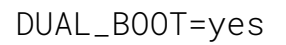

If the eMMC size is  $\leq$  16GB, dual boot support is disabled by default, but it can be forced by setting the following parameter in bf.cfg:

```
FORCE_DUAL_BOOT=yes
```

To modify the default size of the /common partition, add the following parameter:

```
COMMON_SIZE_SECTORS=<number-of-sectors>
```

The number of sectors is the size in bytes divided by the block size (512). For example, for 10GB, the  $COMMON_SIZE_SECTORS=$  ((10\*2\*\*30/512)).

After assigning size for the /common partition, what remains is divided equally between the two OS images.

# bfb-install --bfb <BFB> --config bf.cfg --rshim rshim0

This will result in the Ubuntu OS image to be installed twice on the BlueField.

### i) Note

For comprehensive list of the supported parameters to customize **bf.cfg** during BFB installation, refer to section "<u>bf.cfg Parameters</u>".

### Upgrading Ubuntu OS Image Using Dual Boot

1. Download the new BFB to the BlueField into the /common partition. Use bfb\_tool.py script to install the new BFB on the inactive BlueField partition:

/opt/mellanox/mlnx\_snap/exec\_files/bfb\_tool.py --op

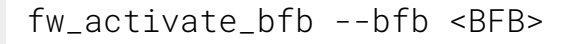

2. Reset BlueField to load the new OS image:

```
/sbin/shutdown -r 0
```

BlueField should now boot into the new OS image.

Use efibootmgr utility to manage the boot order if necessary.

• Change the boot order with:

# efibootmgr -o

• Remove stale boot entries with:

```
# efibootmgr -b <E> -B
```

Where <E> is the last character of the boot entry (i.e., Boot000<E>). You can find that by running:

```
# efibootmgr
BootCurrent: 0040
Timeout: 3 seconds
BootOrder: 0040,0000,0001,0002,0003
Boot0000* NET-NIC_P0-IPV4
Boot0001* NET-NIC_P0-IPV6
Boot0002* NET-NIC_P1-IPV4
Boot0003* NET-NIC_P1-IPV6
Boot0040* focal0
```

#### . . . . 2

### j) Note

Modifying the boot order with efibootmgr -o does not remove unused boot options. For example, changing a boot order from 0001,0002, 0003 to just 0001 does not actually remove 0002 and 0003. 0002 and 0003 need to be explicitly removed using efibootmgr -B.

<b>Notice</b><br/>br/><br/>br/>This document is provided for information purposes only and shall not be regarded as a warranty of a certain functionality, condition, or quality of a product. NVIDIA Corporation ("NVIDIA") makes no representations or warranties, expressed or implied, as to the accuracy or completeness of the information contained in this document and assumes no responsibility for any errors contained herein. NVIDIA shall have no liability for the consequences or use of such information or for any infringement of patents or other rights of third parties that may result from its use. This document is not a commitment to develop, release, or deliver any Material (defined below), code, or functionality.<br/><br/>NVIDIA reserves the right to make corrections, modifications, enhancements, improvements, and any other changes to this document, at any time without notice.<br/>
<br/>
Customer should obtain the latest relevant information before placing orders and should verify that such information is current and complete.<br/> <br/>shr/>NVIDIA products are sold subject to the NVIDIA standard terms and conditions of sale supplied at the time of order acknowledgement, unless otherwise agreed in an individual sales agreement signed by authorized representatives of NVIDIA and customer ("Terms of Sale"). NVIDIA hereby expressly objects to applying any customer general terms and conditions with regards to the purchase of the NVIDIA product referenced in this document. No contractual obligations are formed either directly or indirectly by this document.<br/><br/>>br/>>NVIDIA products are not designed, authorized, or warranted to be suitable for use in medical, military, aircraft, space, or life support equipment, nor in applications where failure or malfunction of the NVIDIA product can reasonably be expected to result in personal injury, death, or property or environmental damage. NVIDIA accepts no liability for inclusion and/or use of NVIDIA products in such equipment or applications and therefore such inclusion and/or use is at customer's own risk.<br/>shr/><br/>NVIDIA makes no representation or warranty that products based on this document will be suitable for any specified use. Testing of all parameters of each product is not necessarily performed by NVIDIA. It is customer's sole responsibility to evaluate and determine the applicability of any information contained in this document, ensure the product is suitable and fit for the application planned by customer, and perform the necessary testing for the application in order to avoid a default of the application or the product. Weaknesses in customer's product designs may affect the quality and reliability of the NVIDIA product and may result in additional or different conditions and/or requirements beyond those contained in this document. NVIDIA accepts no liability related to any default, damage, costs, or problem which may be based on or attributable to: (i) the use of the NVIDIA product in any manner that is contrary to this document or (ii) customer product designs.<br/>sch/>sch/>No license, either expressed or implied, is granted under any NVIDIA patent right, copyright, or other NVIDIA intellectual property right under this document. Information published by NVIDIA regarding third-party products or services does not constitute a license from NVIDIA to use such products or services or a warranty or endorsement thereof. Use of such information may require a license from a third party under the patents or other intellectual property rights of the third party, or a license from NVIDIA under the patents or other intellectual property rights of NVIDIA.<br/>schr/><br/>kr/><br/>kr/>Reproduction of information in this document is permissible only if approved in advance by NVIDIA in writing, reproduced without alteration and in full compliance with all applicable export laws and regulations, and accompanied by all associated conditions, limitations, and notices.<br/>
<br/>
Sprice in the product.<br/>
by all associated conditions, limitations, and notices.<br/>
<br/>
Sprice in the product sprice in the products described herein shall be limited in accordance with the Terms of Sale for the product.<br/>
<br/>
by br/>
Sprice in the respective companies with which they are associated.<br/>
<br/>
by NVIDIA in writing, reproduced without alteration and in full compliance with all applicable export laws and regulations, and accompanied by all associated conditions, limitations, and notices.<br/>
<br/>
by all Associated conditions, limitations, and notices.<br/>
<br/>
by all Associated conditions, limitations, and notices.<br/>
<br/>
by all Associated conditions, limitations, and notices.<br/>
<br/>
by all Associated conditions, limitations, and notices.<br/>
<br/>
by all Associated conditions, limitations, and notices.<br/>
<br/>
by all Associated conditions, limitations, and notices.<br/>
<br/>
by all Associated conditions, limitations, and notices.<br/>
<br/>
by all Associated conditions, limitations, and notices.<br/>
<br/>
<br/>
AND OTHER DOCUMENTS (TOGETHER AND SEPARATELY, "MATERIALS") ARE BEING PROVIDED "AS IS." NVIDIA MAKES<br/>
NO WARRANTIES, EXPRESSED, IMPLIED, STATUTORY, OR OTHERWISE WITH RESPECT TO THE MATERIALS, AND EXPRESSLY DISCLAIMS ALL IMPLIED WARRANTIES OF NONINFRINGEMENT, MERCHANTABILITY, AND FITNESS FOR A PARTICULAR PURPOSE. TO THE EXTENT NOT PROHIBITED BY LAW, IN NO EVENT WILL NVIDIA BE LIABLE FOR ANY DAMAGES, INCLUDING WITHOUT LIMITATION ANY DIRECT, INDIRECT, SPECIAL, INCIDENTAL, PUNITIVE, OR CONSEQUENTIAL DAMAGES, HOWEVER CAUSED AND REGARDLESS OF THE THEORY OF LIABILITY, ARISING OUT OF ANY USE OF THIS DOCUMENT, EVEN IF NVIDIA HAS BEEN ADVISED OF THE POSSIBILITY OF SUCH DAMAGES.<br/>
Notwithstanding any damages that customer might incur for any reason wha

© Copyright 2025, NVIDIA. PDF Generated on 03/09/2025